# 《選書リストの作り方》

パソコンのインターネットを起動して 「ぶっくワールド」http://www.book-world.jpの画面を開いて下さい。 この画面から、リストアップしたい商品を検索していきます。 (検索方法は①~④があります)

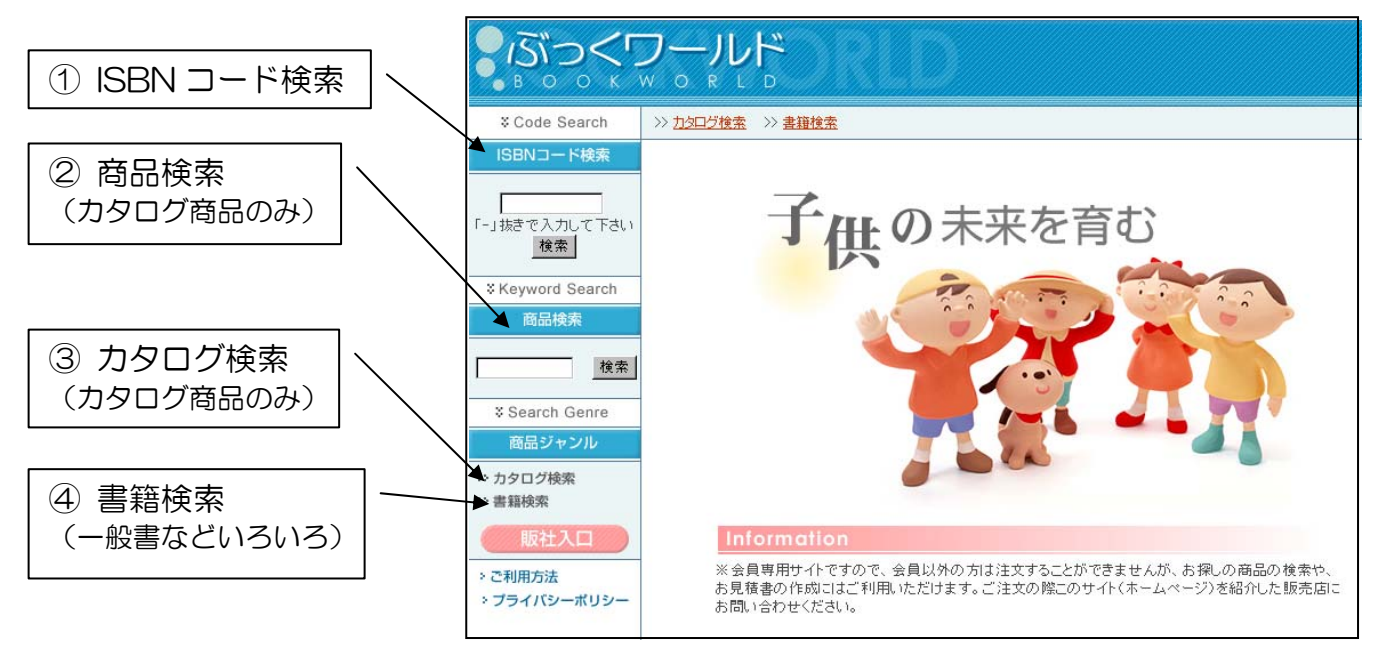

# 《検索方法》

①ISBNコードから検索する場合

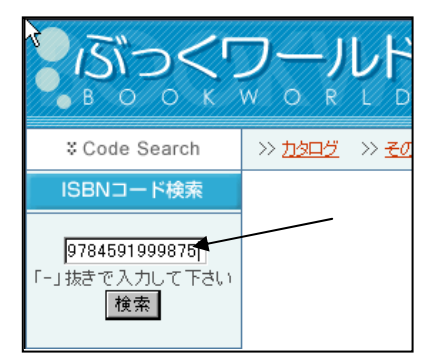

※ 10桁及び、13桁のISBN コード (ハイフン抜き)を入力後、 「検索」ボタンを押して下さい。

→《検索結果》の項へ

②商品検索から検索する場合

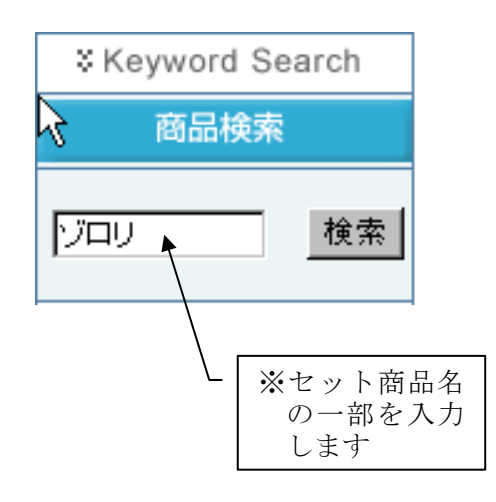

※セット商品名で検索ができます。

なお、検索できるのは下記のカタログに 載っているセット商品のみとなります。

- ・『図書選定基本もくろく』
- ·『児童図書総合目録(日販)』

上記以外の一般書籍の検索につきましては ④の書籍検索から検索してください。

商品名の一部を入力後、「検索」ボタンを押して下さい。

→《検索結果》の項へ

### ③カタログ検索から検索する場合

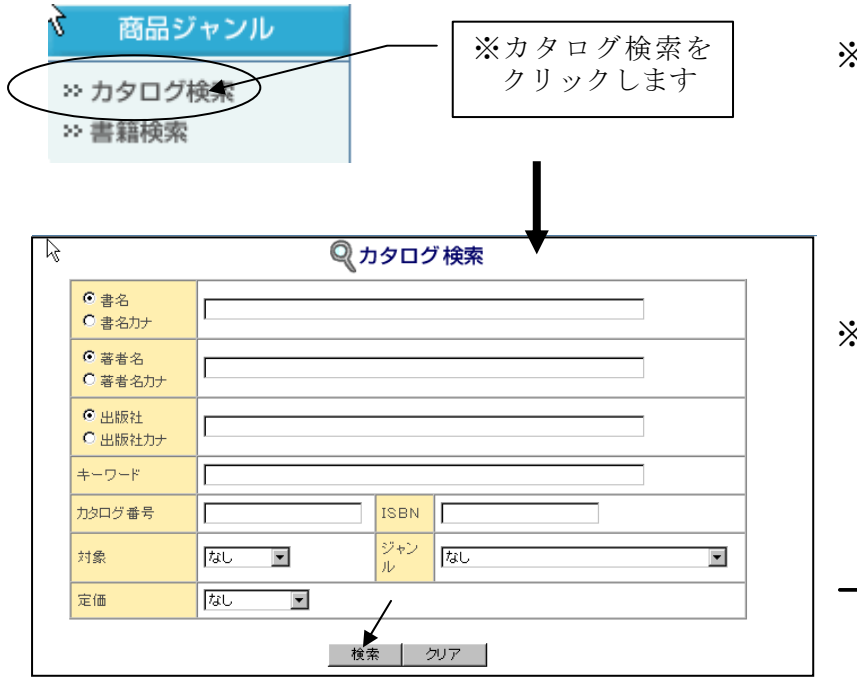

- ※ この画面からの検索は下記の カタログに載っているセット商品 のみとなります。
  - ・『図書選定基本もくろく』
  - ・『児童図書総合目録(日販)』
- ※書名、著者名、出版社、キーワード などから検索ができます。商品名な どの一部を入力後、「検索」ボタン を押して下さい。
- 《検索結果》の項へ
- 🍳 カタログ 検索 す。 ISBN IΓ す。 ッャン なし • 検索 クリア 《例》岩崎書店『「色」の大研究』の
- ※ なお、『図書選定基本もくろく』の商 品はカタログ番号から検索ができま

『図書選定基本もくろく』に載って いる5ケタの注文コードをカタログ 番号に入力して検索ボタンを押しま

→《検索結果》の項へ

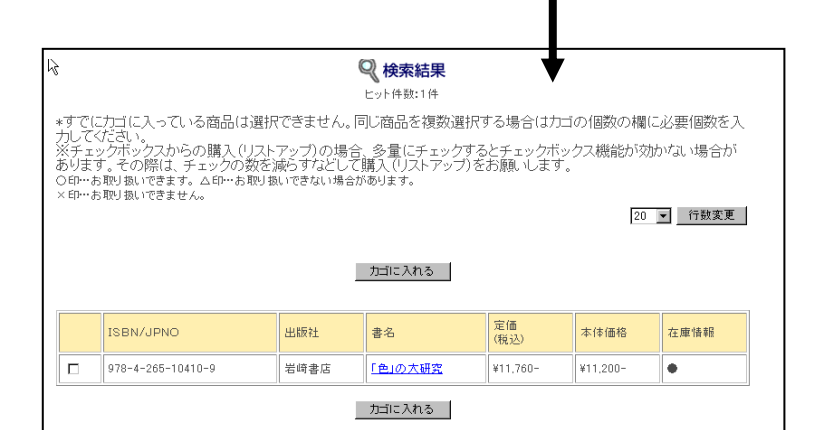

商品コード「90029」を入力して

検索ボタンを押します。

## 《カタログ番号での検索》

Г

90029

なし

なし

-

•

書名

○ 書名力ナ

 著者名 

● 出版社

カタログ番号

対象

定価

○出版社力ナ +---

### ④書籍検索から検索する場合

|          | 商品:<br>※ <u>カタロク</u><br>※ 書籍検索  | ジャンル<br>検索<br>クリックします              |  |  |  |  |  |  |  |  |  |
|----------|---------------------------------|------------------------------------|--|--|--|--|--|--|--|--|--|
| <i>k</i> | ₹ ♀ 書籍検索                        |                                    |  |  |  |  |  |  |  |  |  |
|          | ●書名・著者名・出版社名・内容・件名などからすべて検索します。 |                                    |  |  |  |  |  |  |  |  |  |
|          | フリーキーワー<br>ド検索                  | עסען                               |  |  |  |  |  |  |  |  |  |
|          | ▼条件で絞り込み検索ができます。                |                                    |  |  |  |  |  |  |  |  |  |
|          | 書名                              |                                    |  |  |  |  |  |  |  |  |  |
|          | 著者名                             |                                    |  |  |  |  |  |  |  |  |  |
|          | 出版社                             | ポプラ                                |  |  |  |  |  |  |  |  |  |
|          | NDC                             | NDCのみで検索した場合、多少検索に時間が掛かります。        |  |  |  |  |  |  |  |  |  |
|          | 刊行年月                            | 年  月~  月    *XXXX年XX月と半角で入力してください。 |  |  |  |  |  |  |  |  |  |
|          | 定価                              |                                    |  |  |  |  |  |  |  |  |  |
|          |                                 | 検索クリア                              |  |  |  |  |  |  |  |  |  |

- ※ 前頁①~③で検索できなかった
  場合の検索方法です。
  (一般書・単品書籍など)
- ※ キーワード、書名、著者名、出版社 などから検索ができます。
- ※ 商品名などの一部を入力後、「検 索」ボタンを押して下さい。

→《検索結果》の項へ

- ※ 検索結果が大量に出てきてしまう場合、商品名の一部だけでなく、 出版社、著者名なども併せて検索すると商品を絞り込むことができます。
- ※ なお、検索時に下記のような「詳細検索へ」という画面が表示された場合、 「詳細検索へ」のボタンを押してください。

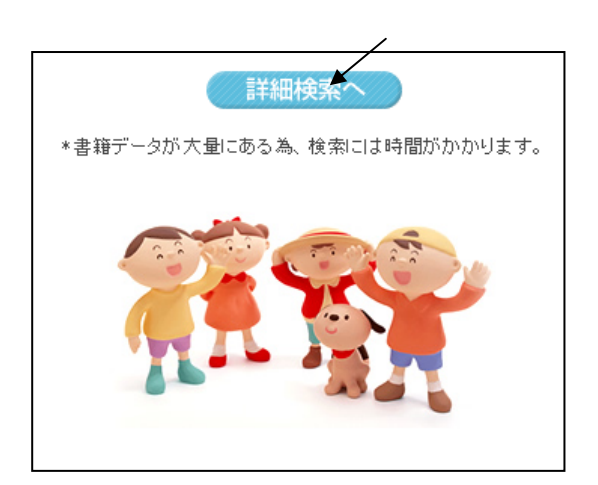

# 《検索結果》

前頁①~④の方法で検索ボタンを押すと下記のような検索結果が表示されます。

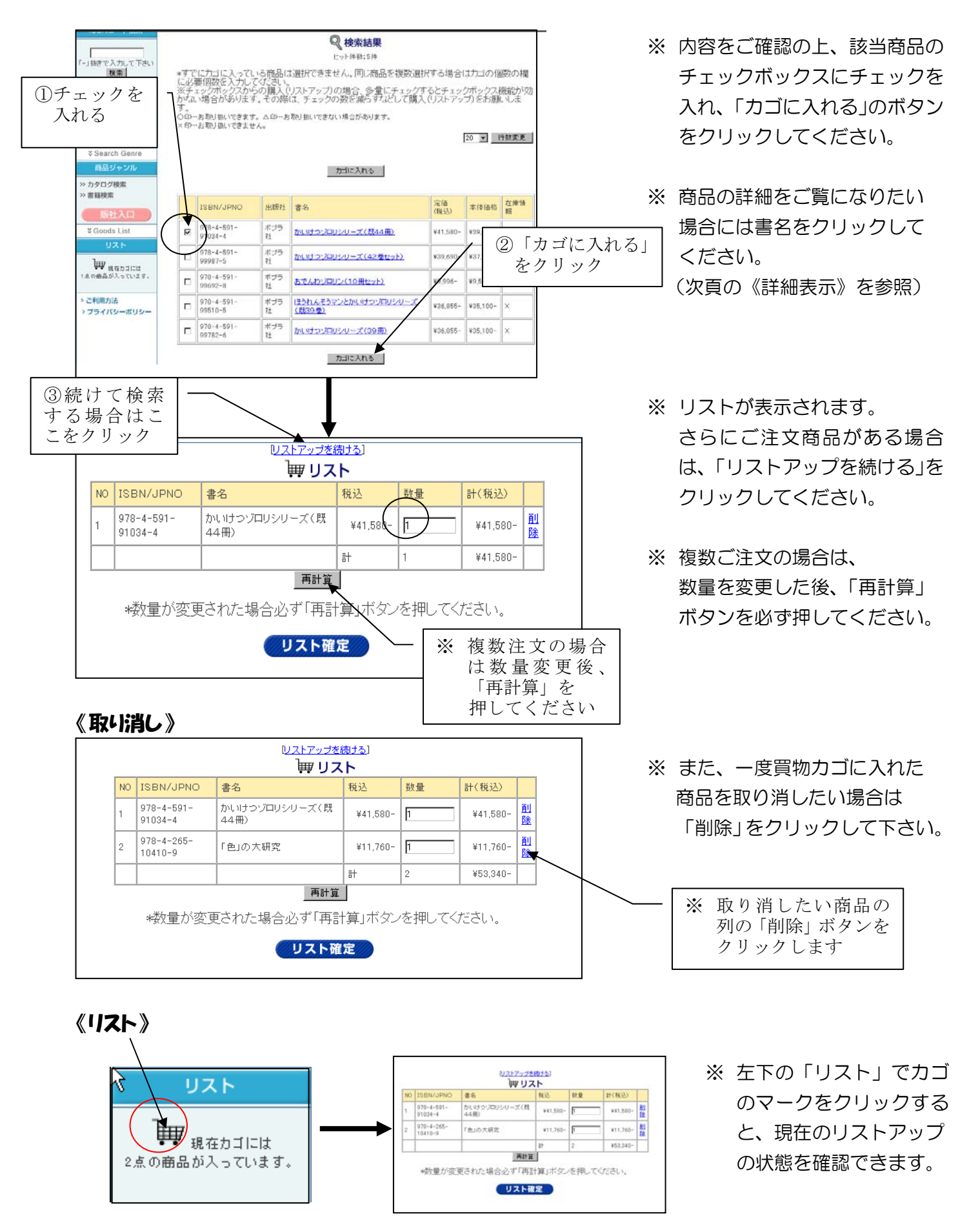

《詳細表示》

検索結果が表示された際に商品の内容を確認したい場合、 書名をクリックすると、商品の詳細表示がご覧になれます。

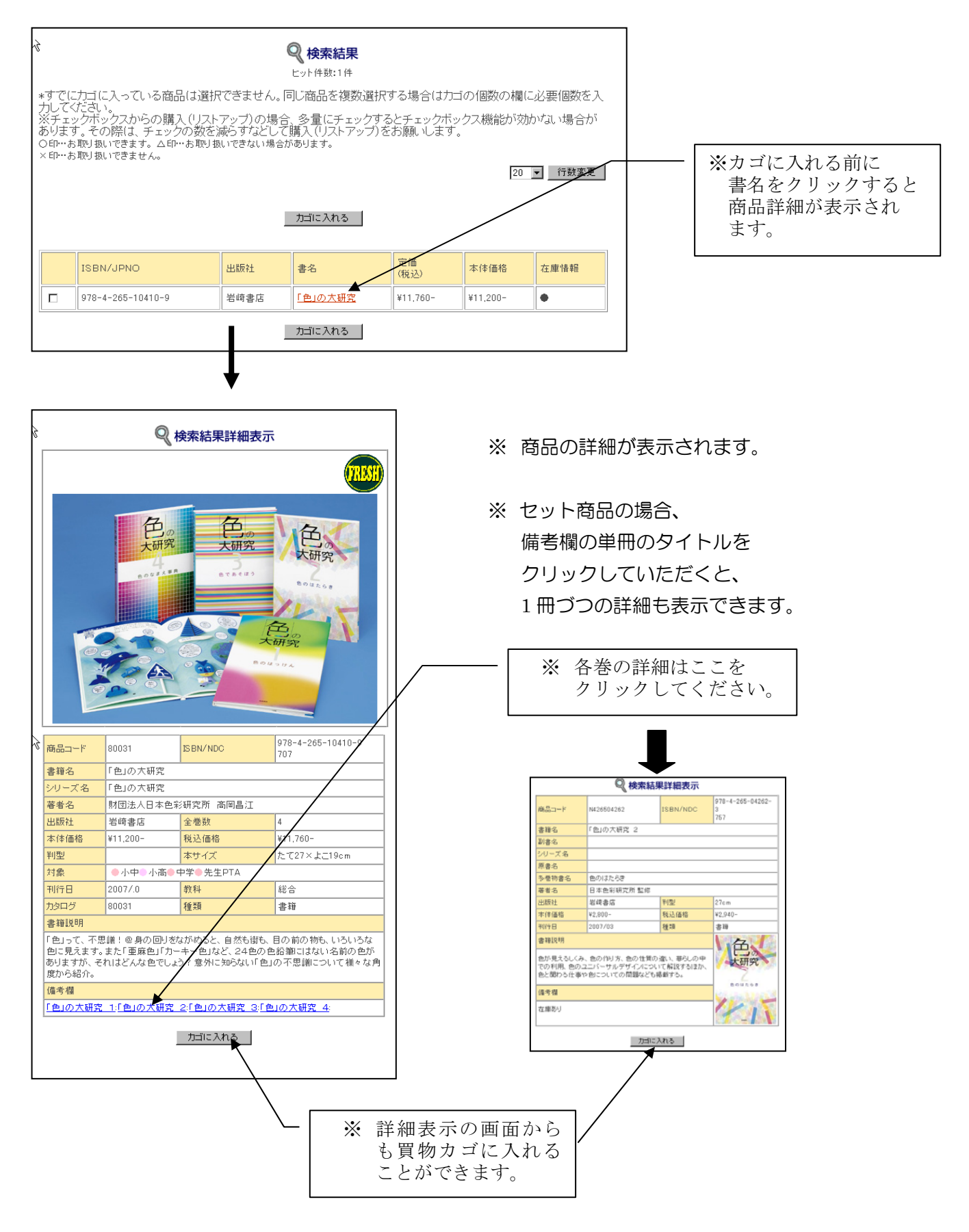

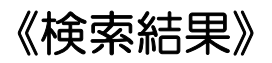

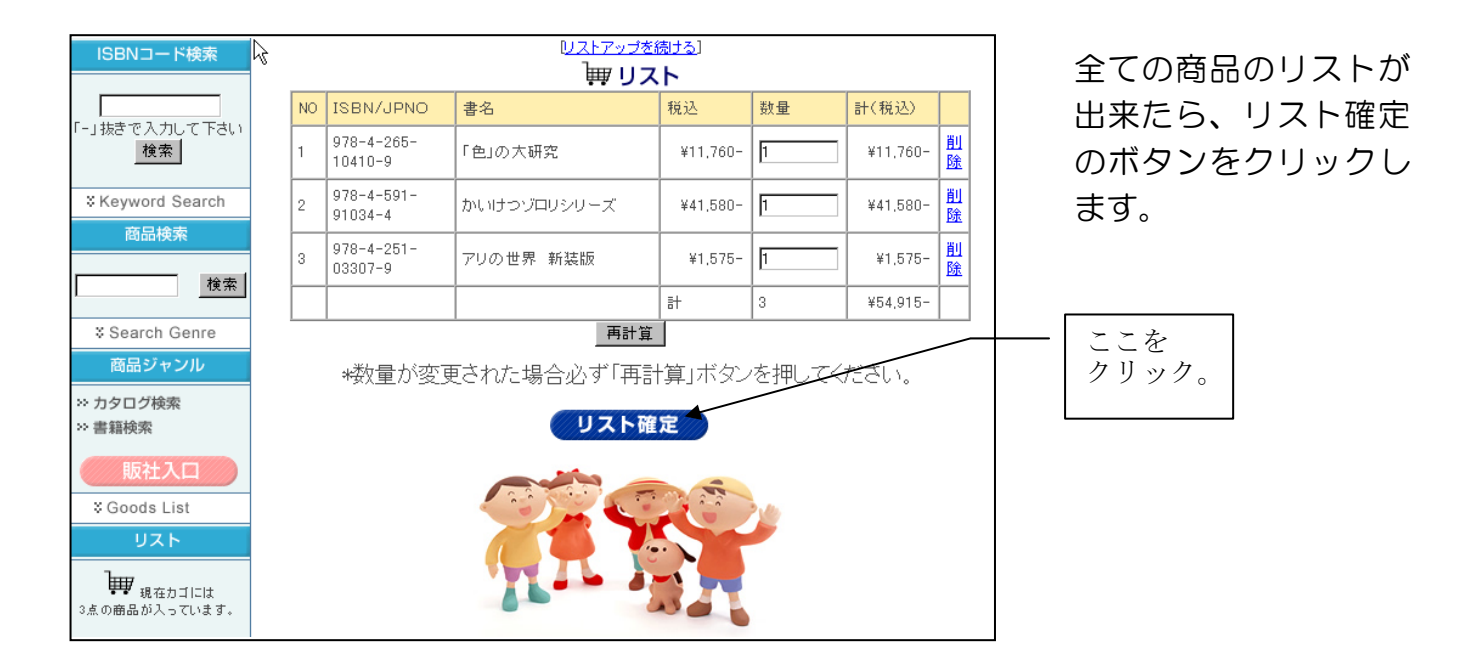

次のような選書リストのプレビュー画面が出てきます。

| <sup>学校名または選書者名</sup><br>選書リスト番号:3134 |                   |       |             |             |    |          |  |  |  |  |  |
|---------------------------------------|-------------------|-------|-------------|-------------|----|----------|--|--|--|--|--|
|                                       | ISBN/JPNO         | 出版社   | 書名          | 定価<br>(税込み) | 個数 | 計(税込)    |  |  |  |  |  |
|                                       | 978-4-265-10410-9 | 岩崎書店  | 「色」の大研究     | ¥11.760-    | 1  | ¥11,760- |  |  |  |  |  |
|                                       | 978-4-591-91034-4 | ポブラ社  | かいけつゾロリシリーズ | ¥41,580-    | 1  | ¥41,580- |  |  |  |  |  |
|                                       | 978-4-251-03307-9 | あかね書房 | アリの世界 新装版   | ¥1,575-     | 1  | ¥1,575-  |  |  |  |  |  |
|                                       |                   |       | [           |             | 3  | ¥54.015- |  |  |  |  |  |

※ 選書リスト番号がふられます「例:3134」

※ 「学校名または選書者名」に学校名などを入力して下さい。

※「選書リスト印刷」をクリックしてください。 この番号は、ご注文時に必要となりますので、番号をメモするか画面印刷して保管して おいて下さい。

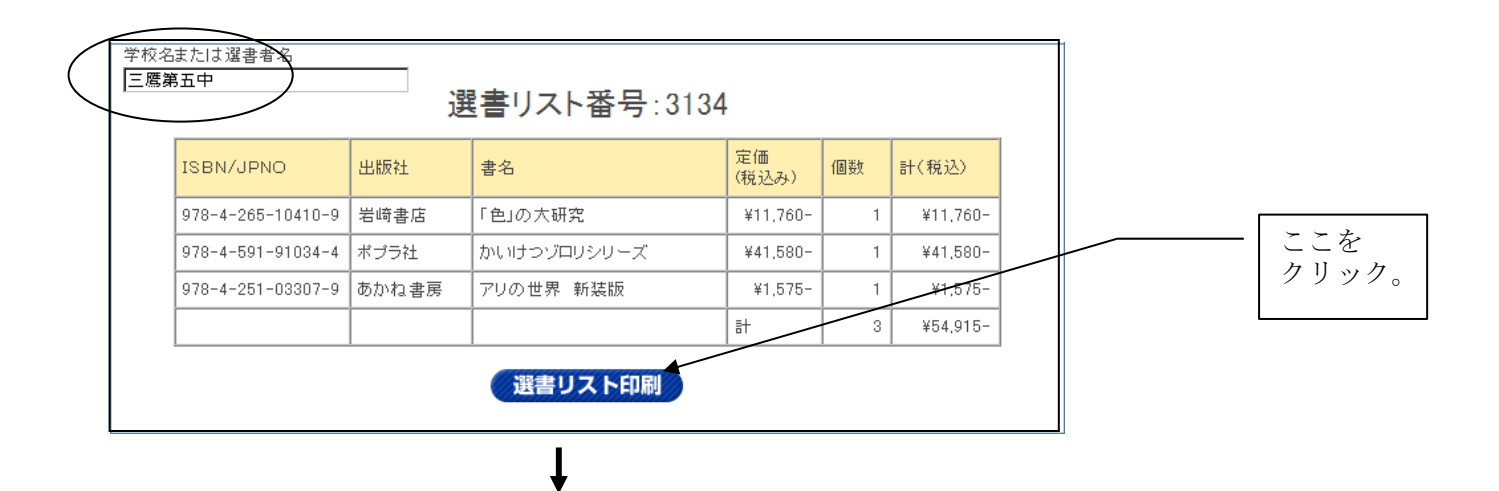

三鷹第五中 様

選書リスト番号:3134

選書リスト

| NO                                                          | ISBN/JPN<br>O         | 出版社   | 書名              | 定価<br>(税込<br>み) | 個数 | 計<br>(税<br>込) |  |  |  |
|-------------------------------------------------------------|-----------------------|-------|-----------------|-----------------|----|---------------|--|--|--|
| 1                                                           | 978-4-265-<br>10410-9 | 岩崎書店  | 「色」の大研究         | ¥11,760-        | 1  | ¥11,760-      |  |  |  |
| 2                                                           | 978-4-591-<br>91034-4 | ポプラ社  | かいけつゾロリシリ<br>ーズ | ¥41,580-        | 1  | ¥41,580-      |  |  |  |
| 3                                                           | 978-4-251-<br>03307-9 | あかね書房 | アリの世界 新装<br>版   | ¥1,575-         | 1  | ¥1,575-       |  |  |  |
|                                                             |                       |       |                 | 計               | 3  | ¥54,915-      |  |  |  |
| ご注文の際はこのサイト(ホームページ)を紹介した販売店にお問い合わせください。リス<br>hは大切に保管してください。 |                       |       |                 |                 |    |               |  |  |  |

※ 選書リストを印刷します。

以上